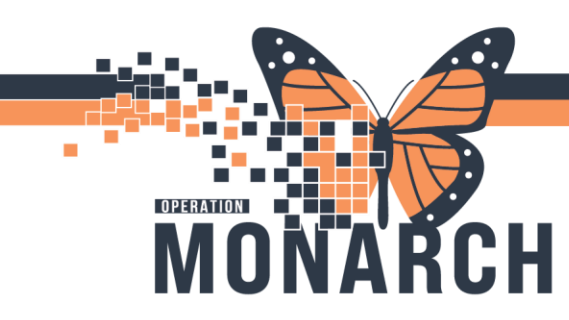

### **REVIEWING CODING QUERY RECEIVED BY PHYSICIANS**

### FOLLOW THE STEPS TO REVIEW A CODING QUERY RECIEVED

1. Open the Task queue application  $\rightarrow$  Select your queue  $\rightarrow$  Select Location

| ProFile: Task Queue                    |                          |                  |                     |        |                   |
|----------------------------------------|--------------------------|------------------|---------------------|--------|-------------------|
| Task View Help                         |                          |                  |                     |        |                   |
|                                        |                          |                  |                     |        |                   |
| 😂 🖄 🍣 🚾 🛃 🛍 💭 🕅 🏘                      | HIM Coding - IP SCS      | <b>A</b>         | St. Catharines Site | ~      |                   |
| 🖾 🕞 🗃 💽 🌒 🖾                            |                          |                  |                     |        |                   |
|                                        |                          | _                |                     |        |                   |
| Filters: Update Date: All Dates / Comp | lete / In Process / Pend | ing / Opened / O | n Hold              |        |                   |
|                                        |                          |                  |                     |        |                   |
| Name                                   | MRN                      | Task Status      | Task Type           | Reason | User              |
| SYSTEMTEST, HIMTWO ZZZ                 | 11000701                 | Pending          | HIM Coding - IP SCS |        | SYSTEM, SYSTEM Ce |
| ZZTEST, CUTOVEREXPIRED                 | 11054772                 | Pending          | HIM Coding - IP SCS |        | SYSTEM, SYSTEM Ce |
| HIMFOURTYFIVE, ANYTEST ZZZ             | 11001808                 | Pending          | HIM Coding - IP SCS |        | SYSTEM, SYSTEM C∉ |
| ZZTEST, CHANTALLE                      | 11000133                 | Pending          | HIM Coding - IP SCS |        | SYSTEM, SYSTEM Ce |
| HDSREHAB, DEMOONE                      | 11054737                 | Pending          | HIM Coding - IP SCS |        | SYSTEM, SYSTEM C∉ |
| ZZPHRSTEST, STEVEN GEORGE              | 11054682                 | Pending          | HIM Coding - IP SCS |        | SYSTEM, SYSTEM Ce |
| SYSTEMTESTTWO, IPACADMINFOUR           | 11054097                 | Pending          | HIM Coding - IP SCS |        | SYSTEM, SYSTEM Ce |
| WTISTEST, CTHREE                       | 11017458                 | Pending          | HIM Coding - IP SCS |        | SYSTEM, SYSTEM Ce |
| ZZTEST, JASPER                         | 11000525                 | Pending          | HIM Coding - IP SCS |        | SYSTEM, SYSTEM Ce |
| ZZTEST, UNDOEDTOINPT                   | 11054084                 | Pending          | HIM Coding - IP SCS |        | SYSTEM, SYSTEM Ce |
| ZZTEST, CHANTALLE                      | 11000133                 | Pending          | HIM Coding - IP SCS |        | SYSTEM, SYSTEM C∉ |
| ZZTEST, INPTCUTOVER                    | 11054706                 | Pending          | HIM Coding - IP SCS |        | SYSTEM, SYSTEM Ce |
| ZZTESTGELLAR, SARAH MICHELLE           | 11001896                 | Pending          | HIM Coding - IP SCS |        | SYSTEM, SYSTEM C€ |
| TESTMH, ED KYIP                        | 11054152                 | Pending          | HIM Coding - IP SCS |        | SYSTEM, SYSTEM Ce |
| PHARMTEST, FIVE                        | 11054533                 | Pending          | HIM Coding - IP SCS |        | SYSTEM, SYSTEM C€ |
| ZZTEST, INPTCUTOVER                    | 11054706                 | Pending          | HIM Coding - IP SCS |        | SYSTEM, SYSTEM Ce |
| IKARI, SHINJI                          | 11054515                 | Pending          | HIM Coding - IP SCS |        | SYSTEM, SYSTEM Ce |
| TESTOP, ENDO                           | 11054712                 | Pending          | HIM Coding - IP SCS |        | SYSTEM, SYSTEM Ce |
| SYSTEMTEST, TGLNTEST                   | 11002845                 | Pending          | HIM Coding - IP SCS |        | SYSTEM, SYSTEM Ce |
| SYSTEMTEST, NB FEMALE TGLNTEST         | 11002847                 | Pending          | HIM Coding - IP SCS |        | SYSTEM, SYSTEM Ce |
| WTISTEST, CONE                         | 11002999                 | Pending          | HIM Coding - IP SCS |        | SYSTEM, SYSTEM Ce |
| TEST, VICTORIA                         | 11053444                 | Pending          | HIM Coding - IP SCS |        | SYSTEM, SYSTEM Ce |
| ZZTEST, NB TESTING QUICK TO FULL       | 11000905                 | Pending          | HIM Coding - IP SCS |        | SYSTEM, SYSTEM Ce |

#### 2. Sort the task based on reasons for bringing Received Coding Query Task on top

|                            |          |             |                     | V                              |                       | V           |
|----------------------------|----------|-------------|---------------------|--------------------------------|-----------------------|-------------|
| Name                       | MRN      | Task Status | Task Type           | Reason                         | User                  | Update Date |
| HIMFOURTYFIVE, ANYTEST ZZZ | 11001808 | OnHold      | HIM Coding - IP SCS | Scan Rec - Miscellaneous Hold  | Malik, Mayank         | 2024-Aug-22 |
| ZZTEST, CHANTALLE          | 11000133 | OnHold      | HIM Coding - IP SCS | Coding - Received Coding Query | SYSTEM, SYSTEM Cerner | 2024-Nov-07 |
| SYSTEMTEST, HIMONE ZZZ     | 11000052 | OnHold      | HIM Coding - IP SCS | Coding - Manager Review        | SYSTEM, SYSTEM Cerner | 2024-May-15 |
| ZZTEST, MOM                | 11000087 | OnHold      | HIM Coding - IP SCS | Coding - Manager Review        | SYSTEM, SYSTEM Cerner | 2024-May-15 |
|                            |          |             | ·····               |                                |                       |             |

#### 3. Open the task and click on the powerchart Icon

| •                                   |                                                                            |             |                     |                                |                       |                      |                      |  |  |
|-------------------------------------|----------------------------------------------------------------------------|-------------|---------------------|--------------------------------|-----------------------|----------------------|----------------------|--|--|
| ProFile: Task Queue                 |                                                                            |             |                     |                                |                       |                      |                      |  |  |
| Task View Help                      |                                                                            |             |                     |                                |                       |                      |                      |  |  |
| 🕹 🗞 🌢 🔁 🗃 🐔 👄 🕅                     | 🕴 🏂 🛛 HIM Coding - IP SC                                                   | s           | St. Catharines Site | ~                              |                       |                      |                      |  |  |
|                                     |                                                                            |             |                     |                                |                       |                      |                      |  |  |
| Filters: Update Date: All Dates / C | Filters: Update_Dates / Complete / In Process / Pending / Opened / On Hold |             |                     |                                |                       |                      |                      |  |  |
|                                     |                                                                            |             |                     | v.                             |                       |                      |                      |  |  |
| Name                                | MRN                                                                        | Task Status | lask lype           | Reason                         | User                  | Update Date          | Create Date          |  |  |
| HIMFOURTYFIVE, ANYTEST ZZZ          | 11001808                                                                   | OnHold      | HIM Coding - IP SCS | Scan Rec - Miscellaneous Hold  | Malik, Mayank         | 2024-Aug-22 11:40:53 | 2024-Aug-22 11:40:35 |  |  |
| ZZTEST, CHANTALLE                   | 11000133                                                                   | OnHold      | HIM Coding - IP SCS | Coding - Received Coding Query | SYSTEM, SYSTEM Cerner | 2024-Nov-07 10:38:56 | 2024-Oct-31 16:12:44 |  |  |
| SYSTEMTEST LIMONE 777               | 11000053                                                                   | OpHold      | HIM Coding ID SCS   | Coding Manager Poulous         | SVOTEM SVOTEM Comor   | 2024 May 15 12:15:25 | 2024 Mar 19 11-51-00 |  |  |

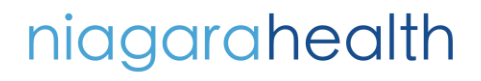

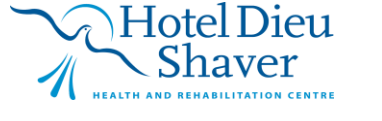

1

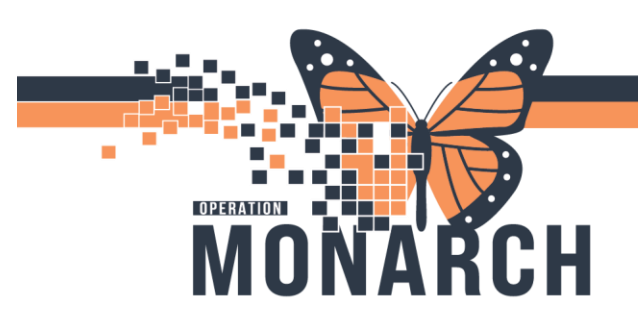

4. Navigate to Notes Tab  $\rightarrow$  Select Coding Query under HIM Documents under folder Admin

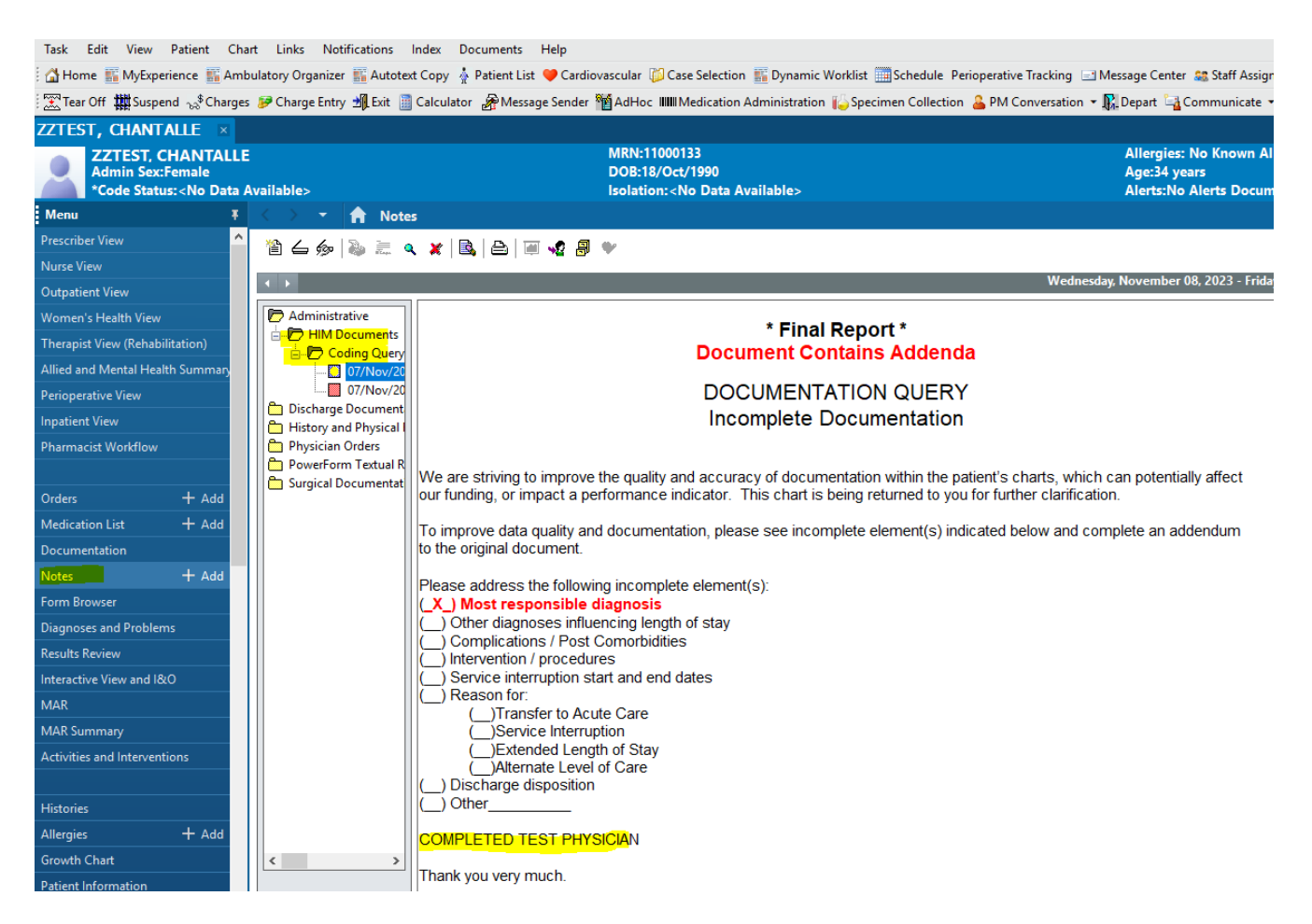

5. Review the Documents and update coding if necessary in WinRecs

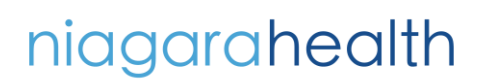

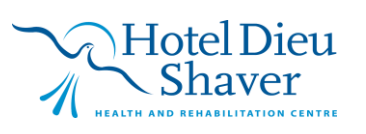

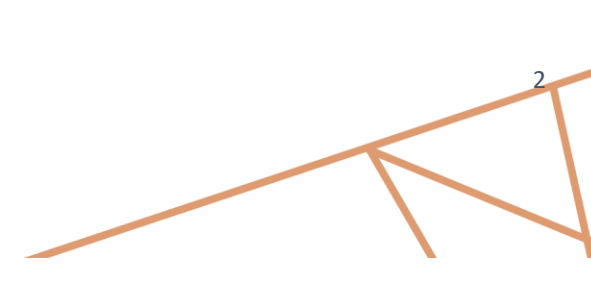

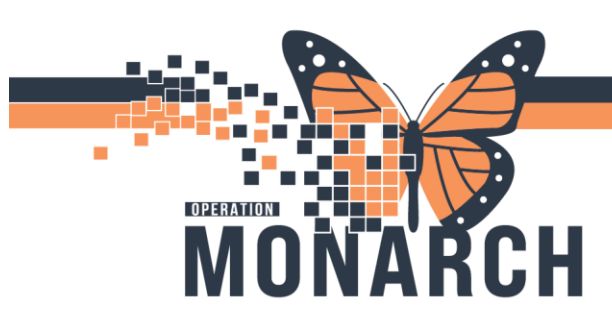

6. Go back to task queues  $\rightarrow$  Right click on task  $\rightarrow$  Add Note (if required)

| 🕑 ProFile: Task | Queue                   |              |              |              |                   |                  |              |                  |                | -          |         | $\times$ |
|-----------------|-------------------------|--------------|--------------|--------------|-------------------|------------------|--------------|------------------|----------------|------------|---------|----------|
| Task View H     | Help                    |              |              |              |                   |                  |              |                  |                |            |         |          |
| 👌 🗞 🌛 🦷         | 2 2 10 🕺 🗆 🕅 🦗          | HIM Co       | ding - IP SC | s            |                   | St. Catharines S | Site >       | 7                |                | As of 1    | 0:39:08 | АМ       |
| a 📾 🍙 🗩         | (1)                     |              |              |              |                   |                  |              |                  |                |            |         |          |
|                 |                         |              |              | _            |                   |                  |              |                  |                |            | _       |          |
| Filters: Update | e Date: All Dates / Com | olete / In P | rocess / P   | ending       | / Opened / On     | Hold             |              |                  |                |            |         |          |
|                 |                         |              |              |              |                   |                  |              |                  | $\nabla$       |            |         | ^        |
| Name            |                         | MRN          | _            | Ta           | ask Status        | Task Type        | Re           | eason            |                |            | User    |          |
| HIMFOURTYFI     | E, ANYTEST ZZZ          | 1100180      | 8            | C            | nHold             | HIM Coding - IF  | SCS Se       | can Rec - Misce  | llaneous Hold  |            | Malik,  | . M      |
| ZZTEST, CHAN    | IALLE                   | 1100013      | 3            | C            | nHold             | HIM Coding - IF  | scs co       | oding - Received | d Coding Query |            | SYST    |          |
| SYSTEMTEST,     | HIMONE ZZZ              | 1100005      | 2            | C            | nHold             | HIM Coding - IF  | PSCS Co      | oding - Manage   | r Review       |            | SYSTE   | EN       |
| ZZTEST, MOM     |                         | 1100008      | .7           | C            | nHold             | HIM Coding - IF  | PSCS Co      | oding - Manage   | r Review       |            | SYSTE   | EM       |
| SYSTEMTEST,     | HIMONE ZZZ              | 1100120      | 15           | C            | nHold             | HIM Coding - IF  | PSCS Co      | oding - Manage   | r Review       |            | NHS 1   | le:      |
| SYSTEMTEST.     | MHAFIFTYONE             | 1100118      | 7            | C            | nHold             | HIM Coding - IF  | PSCS Co      | oding - Manage   | r Review       |            | NHS 1   | le:      |
| ZZTEST, BECK    | Y                       | 1100013      | 2            | C            | nHold             | HIM Coding - IF  | P SCS Co     | oding - Manage   | r Review       |            | Cerne   | er T     |
| ZZTEST, ALICE   |                         | 1100011      | 1            | C            | nHold             | HIM Coding - IF  | PISCS Co     | oding - Manage   | r Review       |            | Cerne   | er T     |
| ZZTEST, KERR    | 1                       | 1100028      | 3            | C            | pened             | HIM Coding - IF  | PISCS        |                  |                |            | Malik,  | . M      |
| SYSTEMTEST,     | HIMTWO ZZZ              | 1100070      | 11           | F            | ending            | HIM Coding - IF  | PISCS        |                  |                |            | SYST    | EN       |
| ZZTEST, CUTO    | VEREXPIRED              | 1105477      | 2            | F            | ending            | HIM Coding - IF  | PSCS         |                  |                |            | SYSTE   | EM       |
| HIMFOURTYFI     | /E, ANYTEST ZZZ         | 1100180      | 18           | F            | ending            | HIM Coding - IF  | PSCS         |                  |                |            | SYST    | EM       |
| HDSREHAB, DI    | EMOONE                  | 1105473      | 7            | F            | ending            | HIM Coding - IF  | SCS          |                  |                |            | SYSTE   | EM       |
| ZZPHRSTEST,     | STEVEN GEORGE           | 1105468      | 2            | F            | ending            | HIM Coding - IF  | SCS          |                  |                |            | SYST    | EM       |
| 1 ZZTEST, JASPE | R                       | 1100052      | :5           | F            | ending            | HIM Coding - IF  | PISCS        |                  |                |            | SYST    | EM       |
| WTISTEST, CTH   | IREE                    | 1101745      | 8            | F            | ending            | HIM Coding - IF  | PISCS        |                  |                |            | SYST    | EN       |
| i ZZTEST, UNDO  | EDTOINPT                | 1105408      | 4            | F            | ending            | HIM Coding - IF  | PISCS        |                  |                |            | SYST    | EN       |
| SYSTEMTESTT     | WO, IPACADMINFOUR       | 1105409      | 7            | F            | ending            | HIM Coding - IF  | PISCS        |                  |                |            | SYST    | EN       |
| ZZTEST, CHAN    | TALLE                   | 1100013      | 3            | F            | ending            | HIM Coding - IF  | PISCS        |                  |                |            | SYST    | EM       |
| ZZTESTGEL       | Open                    | 0189         | 6            | F            | ending            | HIM Coding - IF  | SCS          |                  |                |            | SYST    | EN       |
| TESTMH, EL      | Complete                | 15415        | 2            | P            | ending            | HIM Coding - IF  | P SCS        |                  |                |            | SYST    | EM       |
| PHARMTES        | complete                | 5453         | 3            | F            | ending            | HIM Coding - IF  | PSCS         |                  |                |            | SYST    | EM       |
| ZZTEST, INF     | Remove                  | 15470        | 6            | F            | ending            | HIM Coding - IF  | P SCS        |                  |                |            | SYST    | EN 🗸     |
| <               | Pass                    |              |              |              |                   |                  |              |                  |                |            |         | >        |
| Ready           | Pending                 |              | C3076        | MALMA        | Y 07/Nov/2024     | 11:42 Total: 526 | Complete: 20 | In process: 0    | Pendina: 496   | On hold: 8 | Opened  | d: 2 .:  |
| erative Record  | Create Additional Task  |              |              | <u> </u>     | or pications /    | 1 OSL COMOID     | dities       |                  |                |            |         |          |
| hanv            | Transfer                | Inne         |              |              | itervention / pro | ocedures         |              |                  |                |            |         |          |
| hany            |                         |              |              | ( <u>)</u> S | ervice interrup   | tion start and e | end dates    |                  |                |            |         |          |
| tical           | Notes                   | •            | Encounter    | Notes        | on for:           | -                |              |                  |                |            |         |          |
| sical           | Task Details            |              | Task Notes   |              | ) ransfer         | to Acute Care    |              |                  |                |            |         |          |
|                 |                         |              |              |              |                   |                  |              |                  |                |            |         |          |

7. Write the required note and save it from Save icon on the toolbar

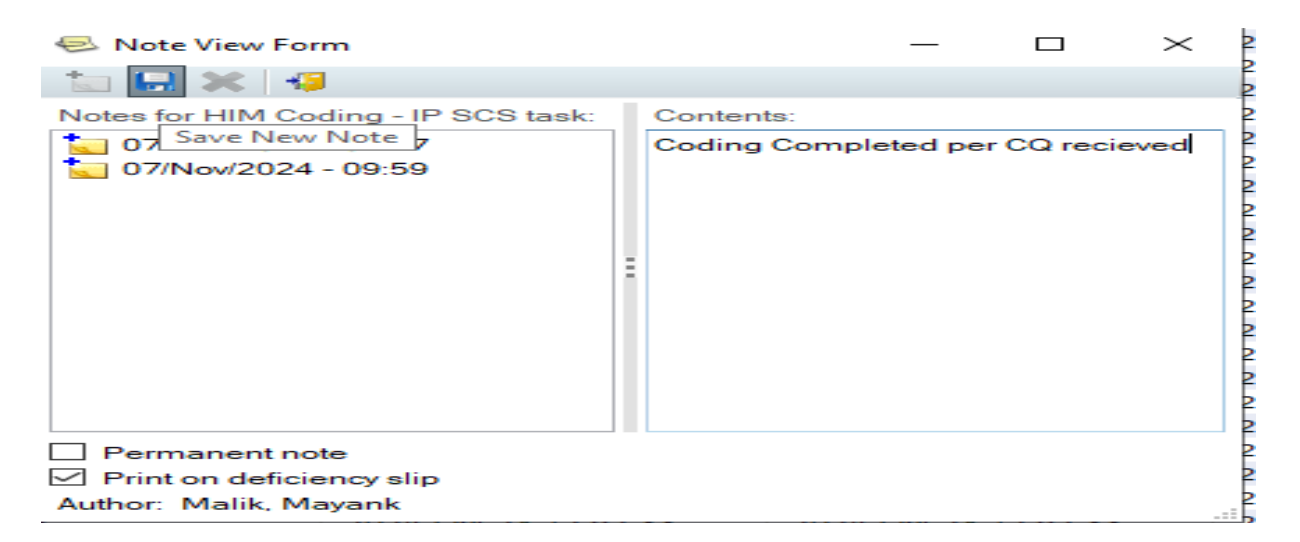

niagarahealth

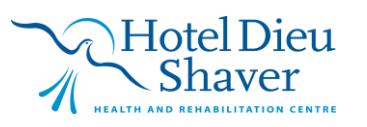

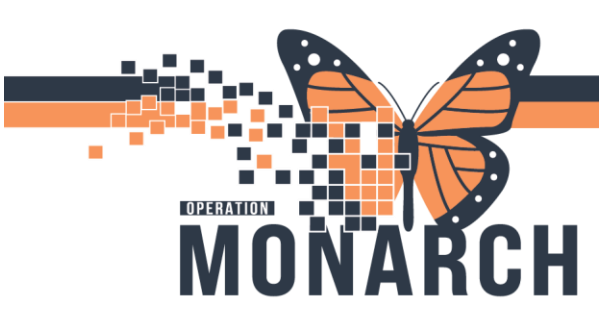

8. Next step is to right click and  $\rightarrow$  Complete task  $\rightarrow$ 

| ZZTEST, CHANTALL     | 0                      | Pending | HIM Coding - IP SCS |  |
|----------------------|------------------------|---------|---------------------|--|
| ZZTESTGELLAR, SA     | Open                   | Pending | HIM Coding - IP SCS |  |
| TESTMH, ED KYIP      | Complete               | Pending | HIM Coding - IP SCS |  |
| ZZTEST, INPTCUTO     | Remove                 | Pending | HIM Coding - IP SCS |  |
| ZZTEST, INPTCUTO     | Dass                   | Pending | HIM Coding - IP SCS |  |
| ZZTEST, JASPER       | Pdss                   | Pending | HIM Coding - IP SCS |  |
| WTISTEST, CTHREE     | Pending                | Pending | HIM Coding - IP SCS |  |
| PHARMTEST, FIVE      | Create Additional Task | Pending | HIM Coding - IP SCS |  |
| IKARI, SHINJI        | Transfer               | Pending | HIM Coding - IP SCS |  |
| TESTOP, ENDO         |                        | Pending | HIM Coding - IP SCS |  |
| SYSTEMTEST, TGLN     | Notes •                | Pending | HIM Coding - IP SCS |  |
| SYSTEMTEST, NB F     | Task Details           | Pending | HIM Coding - IP SCS |  |
| WTISTEST, CONE       | 11002999               | Pending | HIM Coding - IP SCS |  |
| 77TEET NID TEETING O | 11000005 11000005      | Dendine | LIM CARA ID COD     |  |

#### 9. Time and date stamp $\rightarrow$ Click OK

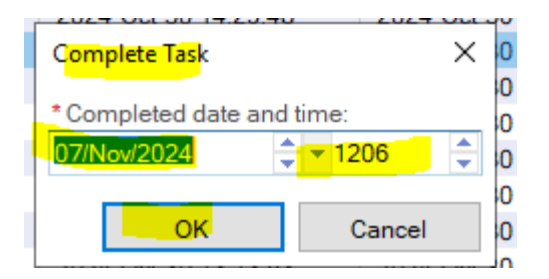

10. Task Mark Completed

|                   |          |          | ·····               |      |
|-------------------|----------|----------|---------------------|------|
| ITTHREE, LYMPHOMA | 11053337 | Complete | HIM Coding - IP SCS |      |
| ZZTEST, CHANTALLE | 11000133 | Complete | HIM Coding - IP SCS |      |
|                   |          |          |                     | <br> |

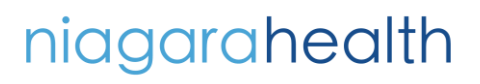

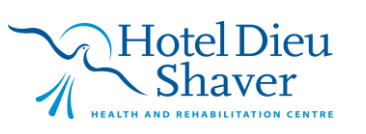